## Så här uppdaterar man sina kontaktuppgifter

1. Gå till vår hemsida <u>www.mariestadsgymnastikklubb.se</u> Klicka på "LOGGA IN" uppe i högra hörnet och välj "Medlem/Målsman"

| ★ MARIESTADS GK BARN ▼ GRUND ▼ FORTSÄTTNING ▼ TÄVLINGSGRUPPER  | LEDARE SCHEMA HT17                                                                   | LOGGA IN - |
|----------------------------------------------------------------|--------------------------------------------------------------------------------------|------------|
| Mariestads                                                     | Gymnastikklub                                                                        | tratör     |
| HEM NYHETER OM KLUBBEN - KONTAKT KALENDER DOKUMENT BOKNING & I | KÖANMÄLAN - ARRANGEMANG -                                                            | man        |
| Mariestads GK                                                  | ≡ NYHETER FRÅN VÅRA GRUPPER FÖLJ OSS PÅ FACEBOOK:                                    |            |
| Välkommen till Mariestads gymnastikklubbs hemsida!             | Trampolla grundövningar<br>Ledare, 17/09 11:06 Mariestads Gy<br>213 alle-marketinaar | /m         |
| Många undrar över:<br>Bokning till grupperna Bokningssidan     | Vårens redskapsplanering<br>Ledare, 18/02 14:25                                      |            |
| Information för er som står i kö Kö-information »              | Redskapsplanering och tips på uppvärmningslekar                                      |            |

2. Man kommer då till en sida där man ska fylla i sin mailadress. <u>OBS! Det måste vara någon av de mailadresser som finns registrerade på</u> <u>medlemmen eller medlemmens målsmän.</u>

| HEM | NYHETER | OM KLUBBEN 🔫 | KONTAKT           | KALENDER                             | DOKUMENT                        | BOKNING & KÖANMÄLAN 🗸            | ARRANGEMANG - |
|-----|---------|--------------|-------------------|--------------------------------------|---------------------------------|----------------------------------|---------------|
|     |         |              |                   |                                      |                                 |                                  |               |
|     |         |              | Log               | ga in sor                            | n Medler                        | m/Målsman                        |               |
|     |         |              | Steg 1.           | Ange din E-po                        | stadress                        |                                  |               |
|     |         |              | E-pos             | st                                   | >                               |                                  |               |
|     |         |              | Steg              | 2>>>                                 |                                 |                                  |               |
|     |         |              | Med hji           | älp av din e-pos                     | stadress så kan                 | du redigera dig och din familj i |               |
|     |         |              | förenin<br>knappa | gen. Det skicka<br>r in i nästa steg | is <mark>en engångsko</mark> g. | od till din e-postadress som du  |               |
|     |         |              | knappa            | r in i nästa ste                     | j.                              | un un e-postauless sonn uu       |               |

3. Till den angivna mailadressen kommer det ett mail med en engångskod. Denna skriver man in i steg 2.

| Di | n engångskod är 55982) Gäller 20 minuter 📃                                                                   |
|----|----------------------------------------------------------------------------------------------------|
| +  | SportAdmin <no_reply@utskick.sportadmin.se><br/>till mig 🗨</no_reply@utskick.sportadmin.se>                  |
| •  | Kategorisera detta meddelande som: Privat 🖨                                                                  |
|    | Koden gäller under 20 minuter och kan bara användas en gång<br>Detta är ett automatiskt mail från SportAdmin |
|    | Från <b>SportAdmin</b> på <u>www.sportadmin.se</u> - För oss som älskar sport                                |
|    | Tipsa om SportAdmin och tjäna 2.000 kr till föreningen. Läs mer på <u>www.sportadmin.se/tipsa</u>            |
| *  | Klicka här för att <u>svara</u> eller <u>vidarebefordra</u>                                                  |

| HEM | NYHETER | om klubben 🕶 | KONTAKT | KALENDER        | DOKUMENT               | BOKNING & KÖANMÄLAN <del>-</del> | ARRANGEMANG - |
|-----|---------|--------------|---------|-----------------|------------------------|----------------------------------|---------------|
|     |         |              |         |                 |                        |                                  |               |
|     |         |              | Log     | ga in sor       | n Medler               | n/Målsman                        |               |
|     |         |              | Steg 2. | Ange engångs    | kod                    |                                  |               |
|     |         |              | 55982   | 2               |                        |                                  |               |
|     |         |              | ⊡ Hål   | l mig inloggad  | 1                      |                                  |               |
|     |         |              | Logg    | a in            |                        |                                  |               |
|     |         |              | En enga | angkod har skie | ckats till <b>en s</b> | @gmail.com.                      |               |
|     |         |              |         | the             |                        |                                  |               |
|     |         |              | < A)    | Joryt           |                        |                                  |               |

4. Välj vilken person du vill redigera och ändra/fyll i uppgifter för medlemmen och dess målsman/målsmän. Glöm ej att klicka på "Uppdatera" när du är klar.
<u>OBS! Det är endast om medlemmen har egen "E-post" och "Mobil"som</u> det ska skrivas in i den vänstra kolumnen. Målsmans "E-post" och "Telefon" ska istället bara fyllas i under Målsman 1 och Målsman 2 på

<u>höger sida.</u>

|                   | Demoföreningen       |          | Målsman 1                                                                                                    |
|-------------------|----------------------|----------|----------------------------------------------------------------------------------------------------|
| PersonNr          | 20010630-1997        | Namn     | Namn                                                                                                    |
| * Förnamn         | Alicia               | Relation | Relation                                                                                                    |
| * Efternamn       | Abdulic              | * E-post | @gmail.com                                                                                                    |
| E-post            | E-post               |          | Ovanstående E-postadress ger behörighet att<br>administrera Alicia. Ändras adressen så flyttas<br>behörigheten till den nya adressen. |
| c/o               | c/o                  | Telefon  | Telefon                                                                                                    |
| * Adress          | Skvadronsgränd 2     |          | Målemen 2                                                                                                    |
| * Postnr          | 302 32               | Namn     |                                                                                                    |
| * Ort             | GAVLE                | Relation |                                                                                                    |
| Mobil             | Mobil                | E-post   |                                                                                                    |
| Telefon hem       | 0520-390 36          | Telefon  |                                                                                                    |
| Telefon jobb      | Telefon jobb         | releion  |                                                                                                    |
| ergier och matval | Allergier och matval |          |                                                                                                    |